#### 1. САЙТ СКВК, ПУНКТ «АБОНЕНТАМ»

| C # (8652) 35 94 97                             | multipate sparae          | ТУПСК «Ставрополькрайнодананал»     |
|-------------------------------------------------|---------------------------|-------------------------------------|
| Ставрополькрайводоканал»                        | о предламятии прессещентр | АБОНЕНТАН ЗАКУТКИ ПОЛЕЗНИК ИНФОРМАЛ |
|                                                 |                           |                                     |
| МЫ ДЕЛАЕМ ВОДУ ПРОЗРАЧНОЙ И БЕЗОПАСНОЙ ДЛЯ ВАС! |                           |                                     |
|                                                 |                           | 11-0                                |

2. СПИСОК БАЗ ЛИЧНЫХ КАБИНЕТОВ ФИЗ.ЛИЦ (НАСЕЛЕНИЕ). ВЫБРАТЬ НУЖНЫЙ.

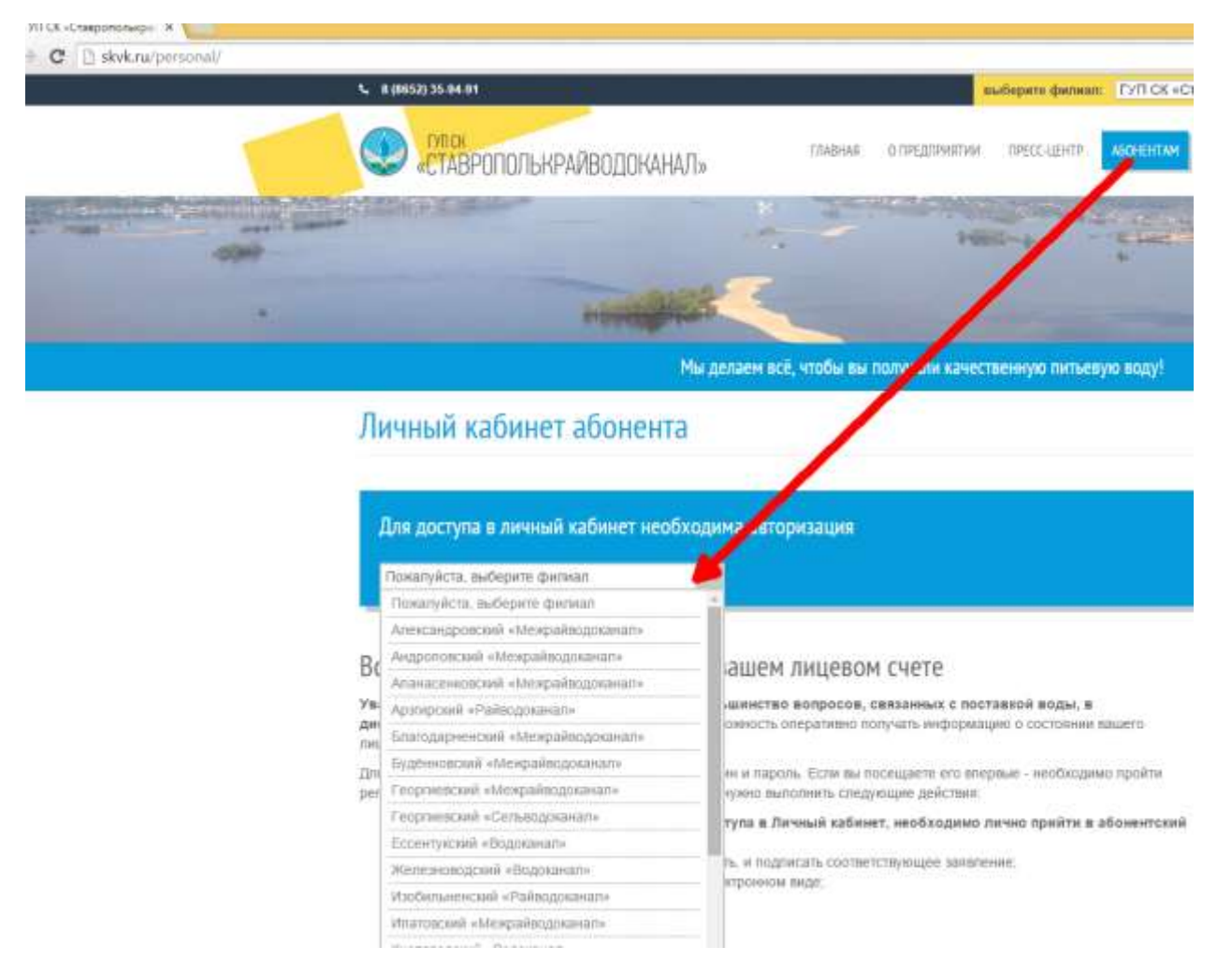

3. УКАЗЫВАЕМ ДЛИННЫЙ НОМЕР ЛИЦЕВОГО СЧЕТА И ПАРОЛЬ, НАЖИМАЕМ КНОПКУ «ВОЙТИ».

# Личный кабинет абонента

| Для доступа в личный к    | абинет необходима | авторизация |  |
|---------------------------|-------------------|-------------|--|
| Арзгирский «Райводоканал» | $\sim$            |             |  |
| № л/с:                    | пароль:           | войти       |  |

### Всегда актуальная информация о вашем лицевом счете

Уважаемые абоненты! Мы предлагаем решить большинство вопросов, связанных с поставкой воды, в дистанционном режиме. Теперь у вас появилась возможность оперативно получать информацию о состоянии вашего лицевого счета.

Для входа в Личный кабинет вам нужно ввести свой логин и пароль. Если вы посещаете его впервые - необходимо пройти регистрацию. Перед тем, как воспользоваться услугой, нужно выполнить следующие действия:

- Для регистрации и получения пароля для доступа в Личный кабинет, необходимо лично прийти в абонентский отдел обслуживающего Вас филиала;
- Предоставить документ, удостоверяющий личность, и подписать соответствующее заявление;
- Дать свое согласие на получении квитанции в электронном виде;
- Предоставить актуальные контактные данные.

# Личный кабинет абонента

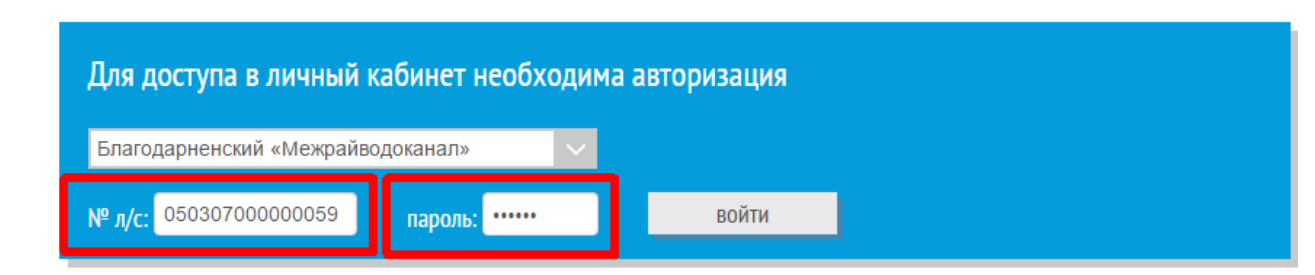

### Всегда актуальная информация о вашем лицевом счете

#### Уважаемые абоненты! Мы предлагаем решить большинство вопросов, связанных с поставкой воды, в

**дистанционном режиме.** Теперь у вас появилась возможность оперативно получать информацию о состоянии вашего лицевого счета.

Для входа в Личный кабинет вам нужно ввести свой логин и пароль. Если вы посещаете его впервые - необходимо пройти регистрацию. Перед тем, как воспользоваться услугой, нужно выполнить следующие действия:

- Для регистрации и получения пароля для доступа в Личный кабинет, необходимо лично прийти в абонентский отдел обслуживающего Вас филиала;
- Предоставить документ, удостоверяющий личность, и подписать соответствующее заявление;
- Дать свое согласие на получении квитанции в электронном виде;
- Предоставить актуальные контактные данные.

#### 4. РЕГИСТРАЦИЯ В ЛИЧНОМ КАБИНЕТЕ

Зарегистрироваться в личном кабинете можно двумя способами:

- На сайте, сообщив достоверную информацию о лицевом счете;
- В офисе водоканала лично прийдя на прием

#### Регистрация на сайте

| 8 (8652) 35-94-91                                                                                                    |                                                                     | выберите филиал:                       | ГУП СК «Ставрополькрайводоканал» 🔹                                                  |
|----------------------------------------------------------------------------------------------------|---------------------------------------------------------------------|----------------------------------------|-------------------------------------------------------------------------------------|
| СТАВРОПОЛЬКРАЙВОДОКАНАЛ»                                                                                                  | тлавная о предприятии                                               | ТРЕСС-ЦЕНТР АБОНЕНТАМ                  | ЗАКУТКИ ПОЛЕЗНАЯ ИНФОРМАЦИЕ Q                                                       |
| Мы делаен                                                                                                    | и всё, чтобы вы получали качест                                     | венную питьевую воду!                  |                                                                                     |
| Личный кабинет абонента                                                                                                   |                                                                     |                                        |                                                                                     |
| Для доступа в личный кабинет необходима а<br>Покалуйста, выберите филиал                                                  | вторизация                                                          |                                        | Если вы не зарегистрированы в<br>пичном кабинете, вам доступны<br>следующие функции |
|                                                                                                    |                                                                     |                                        | Зарегистрироваться                                                                  |
| Зсегда актуальная информация о ваш                                                                                        | ем лицевом счете                                                    |                                        | Восстановить пароль                                                                 |
| важаемые абонекты! Мы предлагаем решить большин<br>истанционном режиме. Теперь у вас появилась возможно<br>ицевого счета. | ство вопросов, связанных с пост<br>сть оперативно получать информа. | авкой воды, в<br>ию о состоянии вашего | Узнать 15-значный номер<br>лицевого счета                                           |
| (пя входа в Пичный кабинет вам нужно ввести свой погин и п<br>егистрацию. Перед тем, как воспользоваться услугой, нужно   | ароль. Если вы посещаете его влеј<br>выполнить следующие действия   | авые - необходямо пройти               | Узнать задалженность и дату<br>поверки водонера                                     |

Для регистрации и получения пароля для доступа в Личный кабинет, необходимо лично прийти в абонентский

#### Переход на страницу регистрации, где необходимо указать информацию для регистрации:

- <u>15- значный номер лицевого счета</u> уникальный в пределах края номер лицевого счета. Этот номер распечатывается в квитанциях, платежных документах. Если абонент не знает этого 15-значного номера, а знает только короткий лицевой счет, то он может перейти на страницу получение 15-значного номера по короткому лицевому счету (см.ниже).
- <u>Фамилия</u> фамилия человека, на которого зарегистрирован лицевой счет в водоканале
- <u>Заводской номер счетчика</u> заводской номер любого подключенного прибора учета, установленного у абонента. <u>ВАЖНО</u>: если у абонента нет прибора учета, то процедура регистрации на сайте он пройти не сможет
- <u>Мобильный телефон</u> мобильный телефон абонент. По этому телефону с абонентом можно будет связаться или в последствии отправить sms.
- <u>E-mail-</u>электронный адрес абонента. **Важно:** без указания достоверного адреса процедуру регистрации закончить не получится, т.к. на него будет отсылаться письмо с подтверждением регистрации.
- <u>Пароль -</u> пароль, который абонент хочет установить для входа в личный кабинет.

# Регистрация в личном кабинете абонента

Для регистрации заполните нижеследующую форму. Все поля обязательны для заполнения

| Минераловодский «Водоканал»                                                                                             | $\sim$             |  |  |  |  |
|----------------------------------------------------------------------------------------------------|--------------------|--|--|--|--|
| Номер лицевого счета (15-значный)*<br>у меня есть только 5-значный                                                      |                    |  |  |  |  |
| Фамилия*                                                                                                    |                    |  |  |  |  |
| Заводской номер счетчика*                                                                                               |                    |  |  |  |  |
| Мобильный телефон*                                                                                                    |                    |  |  |  |  |
| Email*                                                                                                    |                    |  |  |  |  |
| Пароль*                                                                                                    |                    |  |  |  |  |
| Подтверждение пароля*                                                                                                   |                    |  |  |  |  |
|                                                                                                    | зарегистрироваться |  |  |  |  |
| Пароль должен состоять не менее чем из 6 символов (допустимы<br>цифры, заглавные и строчные буквы латинского алфавита). |                    |  |  |  |  |

Если абонент не знает 15-значный лицевой счет, но знает свой коротки лицевой счет, то он может перейти на страницу для получения лицевого счета. На этой странице абонент должен указать район, населенный пункт и нажать кнопку «Получить номер лицевого счета»

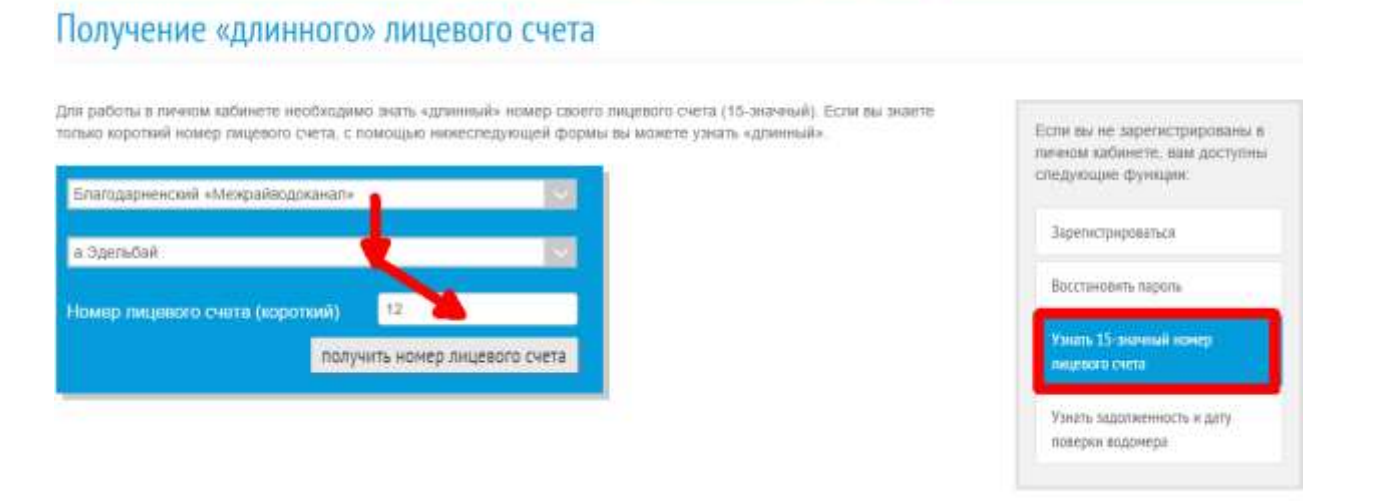

Мы делаем всё, чтобы вы получали качественную питьевую воду!

Переход на страницу, где отобразится длинный лицевой счет. Этот лицевой счет и необходимо использовать для как для регистрации, так и для дальнейшего входа в личный кабинет.

Мы делаем всё, чтобы вы получали качественную питьевую воду!

## Получение «длинного» лицевого счета

Ваш лицевой счет:

05142400000012

Теперь мы приглашаем вас ЗАРЕГИСТРИРОВАТЬСЯ В ЛИЧНОМ КАБИНЕТЕ, чтобы иметь доступ к полной информации о своем лицевом счете.

Без регистрации вы можете узнать баланс денежных средств на лицевом счете, а также дату поверки водомера

После окончания ввода данных при регистрации необходимо нажать кнопку «Зарегистрироваться». После этого будет проведена проверка введенных данных с базой водоканала. Если проверка пройдена успешно, то абоненту будет отправлено письмо на электронный адрес, указанный при регистрации. В письме необходимо подтвердить регистрации. Важно: письмо действительно в течении 1 часа (если абонент не подтвердил регистрации, то процедуру регистрации необходимо заново повторить).

#### Регистрация в офисе водоканала:

Абонент может прийти лично в офис водоканала, написать заявление на подключение к личному кабинету. Оператор может зарегистрировать абонента и выдать ему пароль. Для этого необходимо в карточке абонента, нажать кнопку «Сгенерировать ПИН-код для Личного кабинета».

| lon.     | действия 👻 🍌 Оплата (F6) 🛛 🕢 Изменения по абонен                                                                                                    | ту (F7) 🛛 💽 Приборы у | чета 👻 🐴 Корр.кубами 🛛 🎬 Соб | быти |
|----------|----------------------------------------------------------------------------------------------------|-----------------------|------------------------------|------|
|          | Новый абонент                                                                                                    | L                     |                              |      |
|          | Открыть другую карточку в отдельном окне                                                                                                    |                       |                              |      |
|          | Ввести предварительный расчет                                                                                                    | МАГОМЕЛОВ             | HA                           |      |
|          | Периодические сведения абонента                                                                                                    |                       |                              |      |
|          | Свойства абонентов                                                                                                    | СНАЯ, дом 2           |                              |      |
| 3        | Приборы учета                                                                                                    |                       | Q Контрол.: О                | пьш  |
|          | Состав проживающих                                                                                                    |                       | Q                            | Ви,  |
|          | Состав льготников                                                                                                    |                       |                              |      |
|          | Договоры абонентов                                                                                                    |                       |                              |      |
|          | Печать изменения карточки                                                                                                    |                       |                              |      |
|          | Сгенерировать ПИН-код для "Личного кабинета"                                                                                                    | •йствует>>            |                              |      |
|          | История реквизитов абонента                                                                                                    |                       | 0                            |      |
| _        | Квитанция/Извещение                                                                                                    | услуга                | Сдаты                        | 1    |
| <b>9</b> | Геокоординаты                                                                                                    | вода                  | 01.09.12                     |      |
|          | Присоединить файл к абоненту                                                                                                    |                       |                              |      |
|          | Просмотреть файлы абонента                                                                                                    |                       |                              |      |
|          | Регистры                                                                                                    |                       |                              |      |
|          | Keese waard and a second second secon |                       |                              |      |
|          | Курсор на лицевой счет Ак+D                                                                                                    |                       |                              |      |

| Генератор паролей для "Личного кабинета" Крайводока                     |     |
|-------------------------------------------------------------------------|-----|
| Все действия -                                                          | ?   |
| Абонент: 12 КИРЕЕВА НАСИБХАН МАГОМЕДОВНА                                | . Q |
| Сформировать                                                            |     |
| Тенерация ПИН-кода для доступа в "Личный кабинент абонента водоканала": | _   |
|                                                                         |     |
| ГУП "Ставрополькрайводоканал"<br>Сайт<br>www.skvk.ru                    | e   |
| Лицевой счет<br>12010300000012<br>РІN код дла доступа к сайту<br>FaEGIc |     |
| 20.01.2016 18:34:18                                                     |     |

### 5. ПЕРВАЯ СТРАНИЦА «ОБЩАЯ ИНФОРМАЦИЯ»

Личный кабинет: информация об абоненте

| Сонгосси АЛЛА МИХАИЛОВНА                                                                                                    |                        |                    |                                 | ALMRIN .           | История показаний             |
|----------------------------------------------------------------------------------------------------|------------------------|--------------------|---------------------------------|--------------------|-------------------------------|
| а Ессентуки, Сталания дон 7                                                                                                    | nu 30                  |                    |                                 |                    | История начислений и платежей |
|                                                                                                    |                        |                    |                                 |                    | Получить квитанцию            |
| Лицевой счет абонента: 002901000602202<br>Адрес абонента: г Ессентуки.<br>Количество проживающих: 1<br>Площадь: 73.5 м <sup>2</sup> |                        | Общая              | информац                        | ия:                | Вызвать вонтролера            |
|                                                                                                    |                        | - <b>ФИС</b>       | ), адрес, тел                   | ефоны              |                               |
|                                                                                                    |                        | - Кол-<br>- При    | во прожив.<br>Боры учета        |                    |                               |
| пефоны:                                                                                                    |                        | - Hop              | иативы                          |                    |                               |
| тектронная почта:                                                                                                    |                        |                    |                                 |                    |                               |
| риборы учёта:                                                                                                    |                        |                    |                                 |                    |                               |
| Наименование Место уст                                                                                                    | ановог Срок поверня Ко | мментарий Показани | ю, м <sup>а</sup> Дата показани | m 🛋                |                               |
| 602302 Ne 17356088 XBC c/y                                                                                                    | 01.62.2021 -           | 54                 | 19 09 2015                      | передать показания |                               |
| ормативы абонента:                                                                                                    |                        |                    |                                 |                    |                               |
| Многоквартирный дом, обору                                                                                                    | дованный централизова  | нным холодным водо | снабжением водоот               | гоеденнем,         |                               |

Триборы учёта:

| Наименование            | Место установки | Срок поверки | Комментарий | Показания, м <sup>3</sup> | Дата показаний | <u>a</u>           |
|-------------------------|-----------------|--------------|-------------|---------------------------|----------------|--------------------|
| 2-602302 № 17356088 XBC | c/y             | 01.02.2021   |             | 54                        | 19.09.2015     | передать показания |

# Передача актуальных показаний для счетчика 2-602302 № 17356088 ХВС

Последние показания от 2015-09-19 равны 54 м<sup>3</sup>. Пожалуйста, укажите актуальные показания счетчика:

64 Отправить

После передачи показания, показания сразу попадают в базу, создаётся документ «Показания приборов учета» и производится начисления на эти показания.

| SOIG . SO direction                                                                                                    | (119) (119) |                                                     |                                                                                                    |                                                                            |                       |                                                             |                                                                                                    |
|----------------------------------------------------------------------------------------------------|----------------------------------------------------------------------------------------------------|-----------------------------------------------------|----------------------------------------------------------------------------------------------------|----------------------------------------------------------------------------|-----------------------|-------------------------------------------------------------|----------------------------------------------------------------------------------------------------|
| Atoma Homorea Der                                                                                                    |                                                                                                    | alanan yana alana                                   |                                                                                                    |                                                                            |                       |                                                             |                                                                                                    |
| and the second second s |                                                                                                    |                                                     | Cherte                                                                                                    |                                                                            |                       |                                                             |                                                                                                    |
| Easthers<br>Rinder record an agreek after<br>Recares a downing transmiss<br>Center statistic dataset                                                                                                    | Allowers, reposence in poly<br>Allowers, file recensed in golds<br>an instantigeta, an 194617                                                                                                    | не / на среднита готрябление на нарната.<br>Истрита | Anton diga anexos gaarn<br>Bagoorn an corport deveat allowing<br>Bagoorn is size allowing                                                                                                    | Ваджать та обрудовно<br>Дотогологистичные статы<br>Инводиоцистичные востра |                       | Reported page<br>Hosephane re (2015/<br>Diversitivation (*) | Пурек айзности<br>Дотогнотехных обра<br>Заталина Тако Инне                                                                                                    |
| Наскланных практы<br>Трута законовай полтов<br>Дакументы га общението практу                                                                                                    | Hoxazaaaa apathopon<br>@Cozan 3 # 18 (44)                                                                                                    | учета абаниятов<br>Фланк 💐 Абногось бинс - Зача     | - Cougers on reformation + -                                                                                                    |                                                                            |                       |                                                             |                                                                                                    |
| Hackbeersen renetse                                                                                                    | Data                                                                                                    | The second open They want                           | an approximation with a province with                                                                                                    | Kanane rapid                                                               | (Advent               | Oncarie                                                     | The parameters of                                                                                                    |
| Categories insulate come militant -                                                                                                    | 30.00.2014 12:00:00 120410-0                                                                                                    | 0.00967 « Batwawawawa 30.04.2014                    | 06400                                                                                                    |                                                                            | Noness H 11           | Brightmatered                                               | A 06X                                                                                                    |
| All sector                                                                                                    | 25.06.2014 10:53.95 121829-0                                                                                                    | 0.03154 p.Onuxenione 25.08.2514                     | 06x010                                                                                                    |                                                                            | Sizec #7              | But not come                                                | A 06X                                                                                                    |
| Resident afferents                                                                                                    | - 30.00-2014 0.00-82 120827-0                                                                                                    | 10:01:2510:00 = /%ergrapsee 20:00:2514              | Pacientius in colare                                                                                                    | <ul> <li>Раснетные поколени.</li> </ul>                                    | Served #1             |                                                             | 4                                                                                                    |
| Albeitette                                                                                                    | a 30.06.2014 0.00 E3 121234-0                                                                                                    | 0.00008 mTipsed 30.06.2014                          | Petersen nr calare                                                                                                    | <ul> <li>Раснетные показани.</li> </ul>                                    | Secrec VIT            | \$4c torate-in                                              | R PACH R                                                                                                    |
| Townson assessment reparement                                                                                                    | # 30.06.2014 010b 54 120101-0                                                                                                    | 000047 c Sauropocoe 30.00.2014                      | Pacieties no geometric                                                                                                    | <ul> <li>Ресетные показана.</li> </ul>                                     | Skowec V/T            |                                                             | 4                                                                                                    |
| House some gavener advances                                                                                                    | 20.0 Dealer                                                                                                    | 1000-05-05-050 amende aver success of               | ar 24.08 2015 10 29.25 - / Beside MT / * (10 fb                                                                                                    | (apparted)                                                                 |                       | in white the                                                | M-MT.W                                                                                                    |
| Report space - seat the date -                                                                                                    | 0.00                                                                                                    |                                                     |                                                                                                    |                                                                            |                       |                                                             |                                                                                                    |
| Honoregianis finds filesenti.<br>Honoregianis<br>Dengteran disente experience.                                                                                                    | 22.0 (repeatron<br>22.2 Historican                                                                                                    | Research a sagara 🔡 🖓 Rosser                        | <ul> <li>allemina a forej i Jatamene - i Dag</li> </ul>                                                                                                    | The H COOLEMAN +                                                           | 1914.1                |                                                             | Ros anternos - 🥑                                                                                                    |
| Clop chapeeting alternation                                                                                                    | # 22.0 Receptore spellop                                                                                                    | Hares 120205-06-000011 Dans                         | 36.05 2015 10 29:23 @ Taxamenal I terr                                                                                                    | station and the state                                                      | (%) Dr                |                                                             | LUTRI -                                                                                                    |
| Vicent                                                                                                    | # 22.0 Packetse c attoresc.                                                                                                    | Barrow and                                          |                                                                                                    |                                                                            | 1. (D) (here          | You wanted                                                  | 1 14 18 19 19 19 19 19 19 19 19 19 19 19 19 19                                                                                                    |
| Supportant statuted                                                                                                    | PA O                                                                                                    |                                                     |                                                                                                    |                                                                            | and the second        | Laboration become a surger                                  | and the state of the state of t |
| 2.22                                                                                                    | 1 Pro                                                                                                    | Decards comment and an entry provering              | Internet and the second second |                                                                            |                       |                                                             |                                                                                                    |
| Tipelingsa yette                                                                                                    | J 90.0 CH. THERE                                                                                                    |                                                     | Contract of the second second se                                                                                                    |                                                                            |                       |                                                             | 35.5                                                                                                    |
| Con-mail strandings inter-                                                                                                    | 1 201                                                                                                    | Gippenie (10 X 6 6 Lings                            | agenerum : gentereur vitecceuser und see                                                                                                    | a section of                                                               |                       |                                                             | Ecc. participate a                                                                                                    |
| December 1990 Parts                                                                                                    |                                                                                                    | R Advent                                            | Reading years                                                                                                    | Firms                                                                      | Deservices 1          | Receptores Diver-                                           | Terrenters                                                                                                    |
| Recentment reputition from allow                                                                                                    | 2181                                                                                                    | Law.                                                | Coleman                                                                                                    | Mecho arrandenal                                                           | 100-027               | -                                                           |                                                                                                    |
| Operations prette                                                                                                    |                                                                                                    | 1 544 TELEOPHENRO RPWIN P                           | BA. 1-644 Rt 2630161 XINC                                                                                                    | -                                                                          | 310.000               | 200 000                                                     | 3,000 (2)                                                                                                    |
| Creve perspectrement allustio no                                                                                                    | - J 310                                                                                                    | or Evenesian ye. 10074, gos 32, og                  | Depresent                                                                                                    |                                                                            | 1000                  | 1100.001                                                    |                                                                                                    |
| Victorial continue prena atome                                                                                                    |                                                                                                    |                                                     |                                                                                                    |                                                                            |                       |                                                             |                                                                                                    |
| theaster                                                                                                    | 20.28.0                                                                                                    |                                                     |                                                                                                    |                                                                            |                       |                                                             |                                                                                                    |
| Design and the second second s | # 17.0                                                                                                    |                                                     |                                                                                                    |                                                                            |                       |                                                             |                                                                                                    |
| Perscipaux producto access                                                                                                    | - 59.0                                                                                                    |                                                     |                                                                                                    |                                                                            |                       |                                                             |                                                                                                    |
| Patterso energy and                                                                                                    | 0.0                                                                                                    |                                                     |                                                                                                    |                                                                            |                       |                                                             |                                                                                                    |
| Buton comparison                                                                                                    |                                                                                                    |                                                     |                                                                                                    |                                                                            |                       |                                                             | 1 History                                                                                                    |
| Japane on office contrainty                                                                                                    | J 15.0                                                                                                    | Dootset                                             |                                                                                                    |                                                                            |                       |                                                             | A                                                                                                    |
| Посациная контранция                                                                                                    | - N.0                                                                                                    | RemotertgaW.                                        |                                                                                                    |                                                                            |                       |                                                             |                                                                                                    |
| Contraction of the                                                                                                    | L 020                                                                                                    | 12 Personal 2 B                                     | emmel, HT                                                                                                    |                                                                            |                       |                                                             |                                                                                                    |
| Provide and the second second s                                                                                                    |                                                                                                    |                                                     |                                                                                                    | and the second second                                                      | and the second second | 0.00000-0                                                   | 50702                                                                                                    |
| And a state of the second                                                                                                    | 18:38 2015 14:2118 1201200                                                                                                    | 1836-215 (SUG-215)                                  | d-BowTight Bark                                                                                                    | 1002112-02404-001204                                                       | E Tardrec n1          | 342 Morala-et                                               | C PETE                                                                                                    |

7. Можно перейти на страницу «История показаний»

### История показаний

|                                                  | Алла Михай                    | ловна                       | angua a |                               |
|--------------------------------------------------|-------------------------------|-----------------------------|---------|-------------------------------|
| Eccentry                                         | аний «Бодованал».             |                             |         | Исторня показоння             |
| e Econim                                         | yeu, 👥 🕤 daw 7, i             | ni 30                       |         | История начислений и платичей |
|                                                  |                               |                             |         | Получить кантанция:           |
| 2-60                                             | 2302 № 173560                 | 38 XBC (Подключен, с/у, CXB | -15)    | Визвать контролера            |
|                                                  |                               | aninia Thekenaninin         | 3       |                               |
| 5.02.2015                                        | Depapersistering              | 54 000                      |         |                               |
| 1 04 2015                                        | Из вантанций                  | 54.000                      |         |                               |
| 0.04.2015                                        | Личный кабинет                | 54.000                      |         |                               |
| 104,2015                                         | Контрольные                   | 10.000                      |         |                               |
| 7 05 2015                                        | Контрольные                   | 54.000                      |         |                               |
| 5-05-2015                                        | Личный кабинет                | 54,000                      |         |                               |
| 2.06.2015                                        | Личный кабинет                | 54,000                      |         |                               |
| 0.07.2046                                        | Латоный кабинет               | 54,000                      |         |                               |
| 2.01.0010                                        | Контрольные                   | 54,000                      |         |                               |
| 4.08.2015                                        | the second second             | 54,000                      |         |                               |
| 4 08 2015                                        | NO REPORTED HILDING           |                             |         |                               |
| 4 08 2015<br>5 08 2015<br>9 08 2015              | Контральные                   | 49,000                      |         |                               |
| 4 08 2010<br>6 08 2015<br>9 08 2015<br>2 09 2015 | Контрольные<br>Личный вабинет | 49.000<br>54.000            |         |                               |

- посыптреть историю показания ч
- 8. Можно посмотреть «Историю начислений и платежей» (информационный листок)

Общая информация

История показания

выйти

История начислений и платежей

Получить квитанцию

Вызвать контролера

| месяц         | Задолженность на начало, руб. | начислено, руб. | Объем, м <sup>9</sup> | Лыгаты, руб. | Onnaveso, py0 | Задолженность<br>на конец месяца, руб. |
|---------------|-------------------------------|-----------------|-----------------------|--------------|---------------|----------------------------------------|
| Resaps 2014   | 5707.3                        | 1141.42         | 10.2716               | 0            | 0             | 6848.72                                |
| Февраль 2014  | 6848.72                       | 1185.14         | 18,759                | 0            | 3829.16       | 4204.7                                 |
| Mapt 2014     | 4204.7                        | 1141.53         | 17.725                | 0            | 0             | 8346.23                                |
| Anpens 2014   | 5346.20                       | 1173.68         | 17.938                | 0            | 0             | 6519.91                                |
| Maii 2014     | 6519.91                       | 1050.54         | 16:3542               | 0            | 0             | 7580.45                                |
| Июнь 2014     | 7580.45                       | 1014.94         | 15,2731               | 0            | 7560.45       | 1014.94                                |
| Июль 2014     | 1014.94                       | 1256.64         | 20.058                | 0            | 0             | 2271.58                                |
| ABIYCT 2014   | 2271.58                       | 1093,58         | 15.6732               | 0            | 0             | 3365.16                                |
| Сентябрь 2014 | 3365.16                       | 1161.53         | 17.4147               | 0            | 0             | 4526.69                                |
| Октябрь 2014  | 4526.69                       | 1060.68         | 15.1268               | 0            | 0             | 5587.37                                |
| Наябрь 2014   | 5587,37                       | 1277.68         | 20:0491               | 0            | 0             | 6865.02                                |
| Декабрь 2014  | 6865.02                       | 1122.76         | 16.5352               | 0.           | 0             | 7987.78                                |
| Remaps 2015   | 7987.78                       | 0               | 0                     | 0            | 7987.78       | 0                                      |
| Despara 2015  | 0                             | 96.13           | 2.1809                | 0            | 0             | 96.13                                  |
| Март 2015     | 96.13                         | 57.01           | 1.3001                | 0            | 100           | 53.44                                  |
| Алрель 2015   | 53.44                         | 0               | 0                     | 0            | 65            | -1.66                                  |
| Июнь 2015     | -1.56                         | 56:56           | 1,2832                | 0            | 0             | 55                                     |
| Июль 2015     | 55                            | 57.92           | 1.2031                | 0            | 55            | 57.92                                  |
| ABIYCT 2015   | 57.92                         | 8.95            | 0.186                 | 0            | 100           | -33.13                                 |
| Сентябрь 2015 | -33.13                        | 0               | 0                     | 0            | 0             | -03.13                                 |

Алла Михайловна

Ессентукский «Відсканал». в Ессентуки, Сселентов, бом 7, не 30

9. Можно сформировать квитанцию открыть её или распечатать. Нажать «Получить квитанцию», начнёт скачиваться файл квитанции (вариант квитанции для личного кабинета определяется самим филиалом), далее нажать по файлу и откроется квитанция в формате PDF.

|   | Получить квитанці                                                                         | ИЮ                                                                                                    |                                                                                                    |
|---|-------------------------------------------------------------------------------------------|----------------------------------------------------------------------------------------------------|----------------------------------------------------------------------------------------------------|
|   | Солонија Алла Мио<br>Россинувања «Надовањата<br>и Лосинитри Солонија По                   | кайловна полина                                                                                                    | Общия наформиция<br>История голлония<br>История изнаточный и полтраня                                                                                                    |
|   | ати просмотра кантанции необход<br>прокаждантия.<br>Если вы не ведело диалося открыти     | нна программа Адабе Левідог. При незбизднивств еб иснию босотатис синати на си<br>ні кинтанции - проведите настройни бозотасности брасніца. | Through the contract of the contract of the co |
| z | Baannoe<br>- Jaeyree<br>- Soogname reductionger<br>- Strangbroom production<br>- Deserver | Критан<br>С и (воду 20-ок.)н<br>В ул. Ломантски, III. г. Стациятся, Стациальная улай, Рассийских жизи                                       | gelget, 105000                                                                                                    |
| - |                                                                                           |                                                                                                    |                                                                                                    |

| C                                                             |                                                                                                    |                                                      | Cee                                         |                                      | THE ADAR                                      |                                 |                   |                                                                    |                                                                                                    |                                                         |                                                                                                |                                                                                                    | 0                                                                                                    | expense a schole                                                                                                 | wattana yuzy                                  | yr.                                                   |                                               |                                                     |                                                 |
|---------------------------------------------------------------|----------------------------------------------------------------------------------------------------|------------------------------------------------------|---------------------------------------------|--------------------------------------|-----------------------------------------------|---------------------------------|-------------------|--------------------------------------------------------------------|----------------------------------------------------------------------------------------------------|---------------------------------------------------------|------------------------------------------------------------------------------------------------|----------------------------------------------------------------------------------------------------|----------------------------------------------------------------------------------------------------|----------------------------------------------------------------------------------------------------|-----------------------------------------------|-------------------------------------------------------|-----------------------------------------------|-----------------------------------------------------|-------------------------------------------------|
| РИО: . Алла Михайловна                                        |                                                                                                    |                                                      |                                             |                                      |                                               |                                 |                   | Филиал ГУП СК "Ставропольхрайеодоканал" - "Ессентукский водоканал" |                                                                                                    |                                                         |                                                                                                |                                                                                                    |                                                                                                    |                                                                                                    |                                               |                                                       |                                               |                                                     |                                                 |
| Annec:                                                        | Адрес: г.Ессентуки, дом 7, кв.30                                                                                                    |                                                      |                                             |                                      |                                               |                                 |                   |                                                                    |                                                                                                    | Телефон для справок: (87934)6-66-82 (Абонентский отдел) |                                                                                                |                                                                                                    |                                                                                                    |                                                                                                    |                                               |                                                       |                                               |                                                     |                                                 |
| (ora-attao spannananan 1 was,                                 |                                                                                                    |                                                      |                                             |                                      |                                               |                                 |                   |                                                                    |                                                                                                    |                                                         |                                                                                                |                                                                                                    |                                                                                                    |                                                                                                    |                                               |                                                       |                                               |                                                     |                                                 |
| Hopman och na Gun<br>4. MRC2, oddopypor<br>(9,1 mChan, * 1 va | 1994-19<br>1995-199<br>1995-199<br>1995-199<br>1995-199<br>1995-199<br>1995-199<br>1995-199<br>1995-199<br>1995-199<br>1995-199<br>1995-199<br>1995-199<br>1995-199<br>1995-199<br>1995-199<br>1995-199<br>1995-199<br>1995-199<br>1995-199<br>1995-1995- | ады<br>антралиция<br>Д                               | nemani XB, 1                                |                                      | nara, soga                                    |                                 | General Solar     | 14100, 4244                                                        | að x gymnu<br>Saga x 48,3                                                                                                    | Apper 38<br>Penno pel<br>4 pa 1 mB;                     | Not, Craepo<br>Sorue Din - Di<br>Benerosche<br>Anountin<br>pic<br>B<br>dia<br>Ban<br>Crown = 1 | E-06 - 12:00     E-06 - 12:00     E-06 - 12:00     E-06 - 12:00     E-06:0010100     CEBEPIO-A     E00001000     E00001000     E00001000     E00001000     E00001000     E00001000     E00001000     E00000000     E00000000     E00000000 | 446, 1, ficture<br>L, 13,00 - 17<br>F<br>F<br>7, 28296020<br>60000150022<br>ABXA3C Kin<br>60000000088<br>8 | organ, yn Epwan<br>199<br>9<br>7<br>9<br>9<br>9<br>9<br>9<br>9<br>9<br>1<br>9<br>1<br>1<br>1<br>1<br>1<br>1<br>1 | ona, a Tha<br>Iopólase Po                     | 1000400 ()<br>1000/*                                  | 17834(6.48                                    | 82. gane 8                                          |                                                 |
|                                                               |                                                                                                    |                                                      |                                             |                                      |                                               | n                               | ind the second of | petiopus y                                                         | -                                                                                                    | Recognee engocialiseee                                  |                                                                                                |                                                                                                    |                                                                                                    |                                                                                                    |                                               |                                                       |                                               |                                                     |                                                 |
|                                                               | His parts annumentormagness                                                                                                    |                                                      |                                             |                                      |                                               |                                 |                   | 54                                                                 |                                                                                                    |                                                         |                                                                                                |                                                                                                    |                                                                                                    |                                                                                                    |                                               |                                                       |                                               |                                                     |                                                 |
| Typicate                                                      |                                                                                                    |                                                      |                                             |                                      |                                               |                                 |                   |                                                                    |                                                                                                    | 68                                                      |                                                                                                |                                                                                                    |                                                                                                    |                                                                                                    |                                               |                                                       |                                               |                                                     |                                                 |
|                                                               |                                                                                                    |                                                      |                                             |                                      |                                               | Par                             | WIT DATAS         | De communitad                                                      | A REPORT OF THE PARTY OF THE PARTY OF THE PA | ALC: NOTICE                                             | (Bass + CT                                                                                     | oux - Tio now!                                                                                                    | CODE NO.                                                                                                   |                                                                                                    |                                               |                                                       |                                               |                                                     |                                                 |
|                                                               |                                                                                                    |                                                      |                                             |                                      |                                               | Anne in Duran Others Haracteria |                   |                                                                    |                                                                                                    |                                                         |                                                                                                |                                                                                                    |                                                                                                    |                                                                                                    |                                               |                                                       |                                               |                                                     |                                                 |
| -                                                             | 1                                                                                                    | Assoc 40                                             | Dory m                                      | Í 🗢                                  | Отын                                          | 18300                           | Г                 | 140                                                                | -                                                                                                    | eze.                                                    | 0                                                                                              |                                                                                                    |                                                                                                    |                                                                                                    | Onna and                                      | Amine on                                              | deer us                                       | Where a                                             | Hren                                            |
| Виды услуг                                                    | En.                                                                                                    | Аванс на<br>научали<br>переода,<br>руб.              | Dore sa<br>severo<br>nepeoga,<br>pyt.       | erse<br>engenante<br>sorrente        | Объем<br>мун. услуг<br>общерон<br>пулаты      | Boats                           | Umen,<br>py5./w3  | Ha<br>magamaga<br>acception                                        | честена за<br>устуги, руб<br>общадом<br>кулам                                                                                                    | dueto                                                   | 0<br>mapping                                                                                   | орерасчит, р<br>общидом                                                                                                    | y6.<br>Boarto                                                                                              | Тал<br>зарарасчата                                                                                               | Containence<br>18<br>nepercel,<br>291         | Анцис на<br>хониц<br>периода,<br>руб.                 | Далг на<br>хонац<br>парнода,<br>хуб.          | Ипото в<br>опуните за<br>переод,<br>дуб             | Hren<br>antan<br>E yvere<br>Borre               |
| Веды устуг                                                    | En stat                                                                                                    | Аванс на<br>научали<br>переода,<br>руб.<br>]         | Bore na<br>navaro<br>respansa,<br>pyf.<br>4 | entheart's<br>solution<br>g          | Объам<br>мун. уступ<br>общедон<br>тулады<br>В | Roang                           | Lines,<br>pyS./w3 | Ha<br>mapamag<br>nerpada                                           | общиром<br>тупути, руб<br>общиром<br>тупары<br>13                                                                                                    | Buero<br>11                                             | norpada.<br>12                                                                                 | орерасчет, р<br>общидом<br>мухды<br>13                                                                                                    | y6.<br>Board<br>54                                                                                         | Тел<br>парарасчата<br>13                                                                                         | Omnariaaaa<br>Ist<br>Ist<br>Ist<br>Ist<br>Ist | Ашанс на<br>хониц<br>периода,<br>дуб.<br>17           | Далт на<br>пониц<br>парнода,<br>дуб.<br>13    | étroiro e<br>organiero se<br>mispecia,<br>győ<br>19 | Hress<br>astur<br>cyvers<br>pys<br>20           |
| Внам услуг<br>1<br>1944                                       | Es.<br>Hill                                                                                                    | Associas<br>asvare<br>nepecda,<br>py6.<br>J<br>38.13 | Bore sa<br>anvaro<br>nopeana,<br>pyf.<br>4  | eco<br>ecospetini<br>forspetini<br>1 | Объам<br>мун, услуг<br>ибаадоос<br>нужды<br>В | Rcang<br>J                      | Limen,<br>ppS.te3 | Ha<br>sequencia<br>ecrueda.<br>B                                   | общарна да<br>услуги, руб<br>общарна<br>кулори<br>13                                                                                                    | Buero<br>11                                             | 0<br>mappings<br>norpedie.<br>12                                                               | арарасчит, р<br>абарарон<br>муяды<br>13                                                                                                    | p6.<br>Board<br>34                                                                                         | Тен<br>зарадаската<br>13                                                                                         | Gronarason<br>ta<br>nespanosi,<br>gyrð<br>18  | Ашанс на<br>хониц<br>периода,<br>дуб.<br>17<br>-30.13 | Annr sa<br>rcsant<br>najasopta,<br>gyd.<br>12 | Vitorio a<br>orbitero se<br>mipecul,<br>gylo<br>19  | Mrero<br>astan<br>c yvero<br>gorna<br>py6<br>35 |

| Боерга<br>Перихагрукть  | Alti+Cipeixa arquani<br>Ciri+R |
|-------------------------|--------------------------------|
| Сохранить как_          | Dml+5                          |
| fiean                   | CH-P                           |
| Просмени неда страница  | CHHU                           |
| Просмотр стедений о стр | Sealure .                      |

#### 9. Вызов контролера

### Заявка на вызов контролера

| Ссентукский «Водоканал»<br>z. Ессентукский «Водоканал»<br>z. Ессентукский | айловна<br>7, не 30   |            | สมที่ไห                         | Общая информация<br>История показений<br>История начислений и платежей |
|---------------------------------------------------------------------------|-----------------------|------------|---------------------------------|------------------------------------------------------------------------|
| -                                                                         |                       |            |                                 | Получить квитанцию                                                     |
| ричина вызова:"                                                           |                       |            |                                 | Вызнать контралера                                                     |
| Келаемая дата и время визита:"                                            | 30.03.2015 15:30:00   | <u>e</u> . | Причины буду                    | т выбираться,                                                          |
| елефон для связн                                                          | +7905214578           |            | когда они буду<br>в справочнике | ут заданы в базе<br>е "Причины вызова контролерс                       |
|                                                                           | Оплобировать счетчини |            |                                 |                                                                        |
| омментарий:                                                               |                       |            |                                 |                                                                        |
|                                                                           |                       |            |                                 |                                                                        |
|                                                                           |                       |            | тправити                        |                                                                        |

#### Указать причины вызова контролера

| 2004 Абонентокий Доржав<br>столя нет деятельность                              | Работа с дотжниками интерризция Истанование                                                   |          |
|--------------------------------------------------------------------------------|-----------------------------------------------------------------------------------------------|----------|
| становка нормалеон<br>становка шен<br>ресулетны<br>Перилды действия и смативов | Отчаты<br>орнативы<br>пан фактный анализ работы контролеров<br>аны                            |          |
| повоцаяции козна пциета нарнати.<br>Установка нарматие на<br>Установка цен     | ФСоздать   🧞 🤌 🙀 Найти   💐<br>Наимонскание                                                    |          |
| \$1000Weeka                                                                    | <ul> <li>Плонбноовка счетника</li> </ul>                                                      |          |
| мды благоустройст а                                                            |                                                                                               |          |
| ADP OULS P                                                                     |                                                                                               | i lana   |
| I DE TOKESSINA                                                                 | <ul> <li>Stope Costs creatives in devines persons resublicable. Cit 2 detachmaniet</li> </ul> | CITER OF |
| All and an and a set of the                                                    | Плонбировка счетчика (Причины вызова контролера)                                              | *        |
| All concentration of the                                                       |                                                                                               |          |
| Table Collection                                                               | Перейля Записать и вакрыть и                                                                  | a = 🕐    |
|                                                                                | Lossestar ana arrysok.e. Kor a 00000001                                                       |          |
| ATMEDIANA PALEDA                                                               |                                                                                               |          |
| naccelarization representation                                                 | Наниченовата Плонбаровка снетника                                                             |          |
| HTODECH                                                                        | Orveation                                                                                     |          |
| lavenu sarossekon nossame                                                      | Noncon-statesty is consistent and instantia (w)                                               |          |
| akatu wasayana                                                                 |                                                                                               |          |
| вста установки горбора учет                                                    |                                                                                               |          |
| одели приборов у ега                                                           |                                                                                               |          |
| aceneries meets                                                                |                                                                                               |          |
| Construction in The Construction and the second                                |                                                                                               |          |
| pravetsauer                                                                    |                                                                                               |          |
| равила взаимор тов по организа                                                 |                                                                                               |          |
| ричины вызова контролера                                                       |                                                                                               |          |
| ричены изментник количества прож                                               |                                                                                               |          |
| Пританны изменения ростояния абонен                                            |                                                                                               |          |

После этого в личном кабинете абонент сможет выбрать причину вызова и оставить заявку. Заявка отображается в базе в журнале

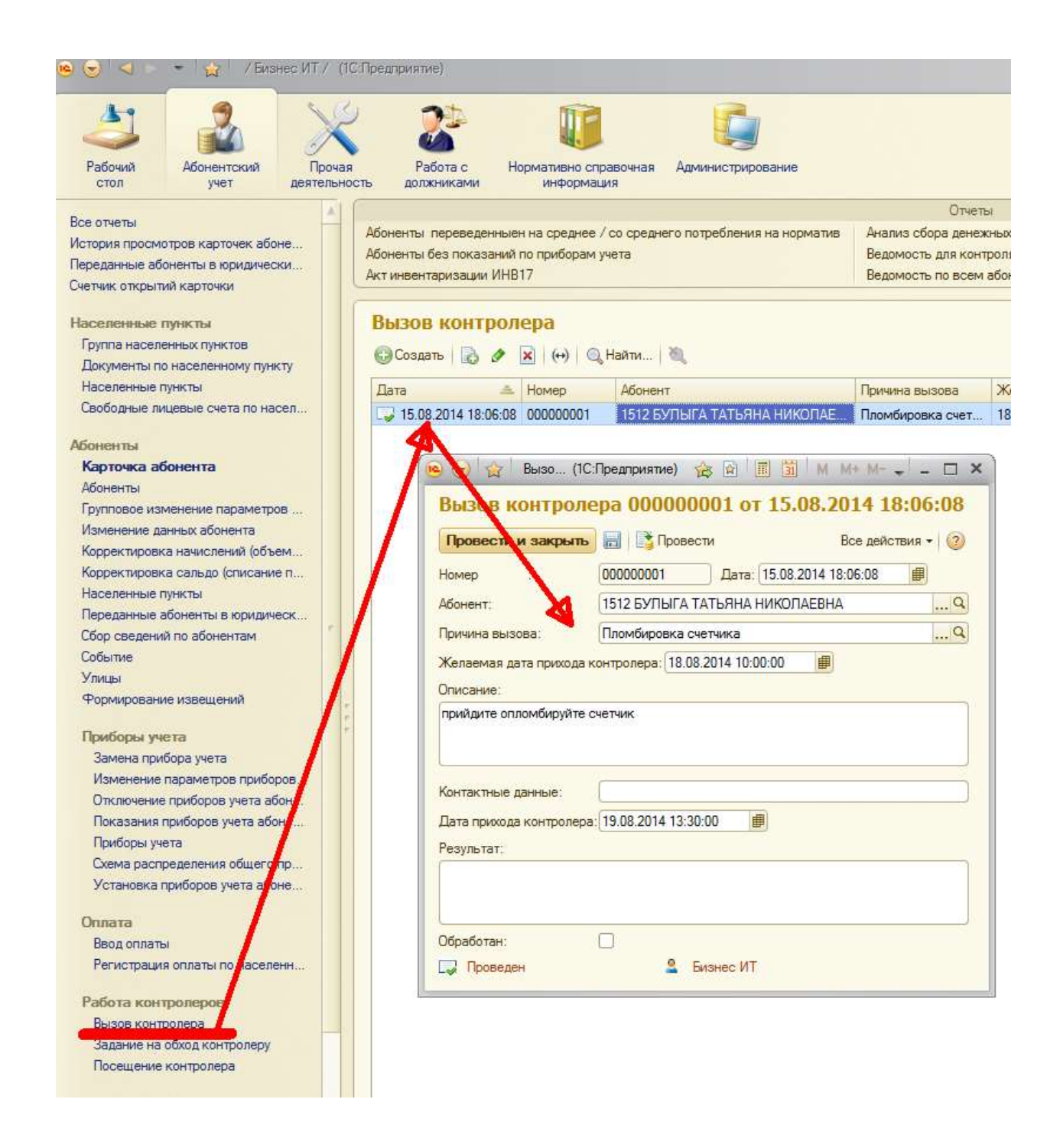

#### 10. ПОЛУЧЕНИЕ ИНФОРМАЦИИ О ЗАДОЛЖЕННОСТИ И ПОВЕРКИ БЕЗ РЕГИСТРАЦИИ

Если абонент не зарегистрирован в личном кабинете, то он может даже в этом случае узнать размер своей задолженности и срок поверки приборов учетов. На самом деле узнать это могут и зарегистрированные абоненты тоже, просто не входя в личный кабинет по паролю.

Для того, чтобы получить эту информацию необходимо перейти на страницу и указать район и 15 — значный лицевой счет и нажать кнопку «Получить информацию».

## Информация о лицевом счете

|                                                                          |                     |                                         | Ужиль задатженность в дату<br>поверки водожера   |
|--------------------------------------------------------------------------|---------------------|-----------------------------------------|--------------------------------------------------|
|                                                                          |                     |                                         | Уэнать 15-значный номер<br>лицевого счета        |
| ментность топнов 5-значинай                                              | получить информацию |                                         | Восстановить пароль                              |
| юмер пицевого счета (15-значный)                                         |                     |                                         | Зарепистрироваться                               |
| ілагон «дляннык» (то значнык) комер<br>ілагодарненский «Межрайводоканал» |                     | weight, herrit fahr et en einigte den i | ганном кабинете, кам доступ<br>спедующие функции |

Мы делаем всё, чтобы вы получали качественную питьевую воду!

# Информация о лицевом счете

Ближайшая дата истечения межповерочного интервала водомера: 01.05.2019г.

На вашем счету переплата 470.46 руб.

В сроке поверке будет стоять самая ближайшая дата поверки по приборам учета абонента.